## Data integration with Cytoscape - Practice

## Fazekas Dávid

2017. november 23.

- 1. Download the files from the webpage of the Genetics Department and open a New Session in Cytoscape.
- 2. Importing networks from files:
- 2.1. Import the *edges.csv* file as a network, keep all the columns.
- 2.2. Import the atributes of the nodes from the *nodes.csv* file, keep all the columns.
- 3. Importing networks from online databases:
- 3.1. Import a network of the first neighbours of your chosen protein from *IntAct and MINT* databases.
- 4. Merge the previously downloaded networks *IntAct and MINT Merged Network* and the imported network *edges.csv* based on the Uniprot Accession Make sure that in the *Matching columns* table you choose that column from each networks' *Node table*, which contains the Uniprot Accession!
- 5. Create a filter, which highlights the human proteins only . Create a net network from the selected nodes!
- 6. Create a clear style for the nodes and edges.
- 7. Visualize your chosen protein and their first neighbours with different shapes. To do that, look for your chosen protein with the search bar on top, then select its first neighbours and set a *Bypass* style for them.
- 8. Save the Cytoscape Session file! We are going to use it next week.

nodes.csv, edges.csv

 $File {\rightarrow} Import {\rightarrow} Network {\rightarrow} File ...$ 

 $File {\rightarrow} Import {\rightarrow} Table {\rightarrow} File ...$ 

$$\label{eq:point_states} \begin{split} & File {\rightarrow} Import {\rightarrow} Network {\rightarrow} Public \\ & Databases... \end{split}$$

 $Tools {\rightarrow} Merge {\rightarrow} Networks...$ 

edges.csv: name, IntAct és MINT: uniprot\_accession Control Panel→Select→Column filter→Node: Taxonomy ID→9606 File→New→Network→From selected nodes, all edges Delete the existing mapping settings from the Style

 $Select {\rightarrow} Nodes {\rightarrow} First \ Neighbors \ of \\ Selected \ Nodes {\rightarrow} Undirected$ 

## 9. Delete the nodes that are not connected to the main component.

- 10. Using the *Network Analyzer* calculate the main parameters of the network, then close the results panel of the *Network Analyzer*.
- 11. Set the colour of the nodes based on their degrees.

Select them by clicking on them and delete

 $Tools \rightarrow NetworkAnalyzer \rightarrow Network$ Analisis  $\rightarrow$  Analyze Network